# FxProリアルロ座開設 マニュアル

#### 1. 顔写真付き身分証明書

公的な機関から発行されている身分証明書

【例】

- ・パスポート
- ・運転免許証
- ・外国人登録証 / 在留カード
- など

#### 2. 住所確認書類

公的な機関から発行されている住所が確認できる書類や証明書など 【例】

- ・発行日が過去6ヵ月以内の公共料金の請求書/明細書でご登録された住所、お名前、
   発行日、発行元が一枚で確認できる書類
   (ガス、電気、水道、携帯電話、クレジットカードなど)
- ・発行日が過去6ヵ月以内の住民票 or 印鑑証明書 or 納税関係書類 など

上記の2点の画像データをスキャンまたは、カメラで撮影(文字が認識できる状態) して今回の口座開設で使う PC に保存しておいてください。

■画像ファイルの形式 GIF、JPG、PNG

### 1. 以下をクリックしてFxPro公式サイトへ

# <u>FxProリアルロ座開設はコチラ</u>

### 2. 「CySEC」を選択して登録情報を入力してください

【重要】基本的に英語表記で入力してください。

| FxProダイレクトプロフィールを作成 (3分で)                           | 【注意】 <mark>日本居住者は</mark>       |
|-----------------------------------------------------|--------------------------------|
| 規制機関の名称<br>CySEC FCA 日 安全なサイト                       | 必ず「SySEC」を選択してください。            |
| BANK VISA CONCO NETELLER. Skrill & Beblioney PayPar |                                |
| Eメール                                                | ■プロフィール                        |
| パスワード                                               | ①Eメール:(例)sample@gmail.com      |
|                                                     | ② <mark>パスワード</mark> :任意のパスワード |
| ファーストネーム                                            | <b>-</b> ③ファーストネーム:( 例 )Taro   |
| 姓                                                   | ④ <mark>姓</mark> :(例) Yamada   |
| 居住国                                                 | ⑤ <mark>居住国</mark> :(例)日本      |
| 選択する                                                |                                |
|                                                     |                                |
| 次のステップ                                              |                                |

|                            | 1                                          |
|----------------------------|--------------------------------------------|
| 居住地                        |                                            |
| 番地 町村                      |                                            |
|                            | ■居住地・個人情報                                  |
| 郵便番号                       | │<br>│ ①番地・町村:(例)1-1,Chiyoda, Chiyoda Ward |
| 市                          | ②郵便番号:(例)100-0001                          |
| 個人情報                       | ③ <b>市</b> :(例)Tokyo                       |
| 誕生日                        | ④誕生日:(例)日・月・年の順番で選択してください                  |
|                            | ⑤ <mark>連絡先電話番号:(例)+819012345678</mark>    |
| 連絡先電話番号                    | │<br>◎ <mark>国籍</mark> :(例)日本              |
| 81                         |                                            |
| 国籍                         | ■住所の記述                                     |
|                            | ①Google検索:和英翻訳                             |
| 国籍を取得している国もしくは、市民権を取得している国 | 【例】                                        |
| 戻る 次のフテップ                  | 東京都千代田区千代田1-1                              |
|                            | ↓↓↓<br>1-1 Chivoda Chivoda Ward Tokvo      |
|                            | 番地・部屋番号 区町村・町名 都道府県・市                      |
|                            |                                            |
|                            | ■電話釆号の記述                                   |
|                            | ■ 電品面 500 m 元<br>①+81 を最初に表示。              |
|                            | ②電話番号の最初の (O) を省略。                         |
|                            | ③ハイフンなし                                    |
|                            | 【例】                                        |
|                            | U9U-1234-5078                              |
|                            | ×                                          |
|                            |                                            |

| 雇用情報<br><sup>雇用状況</sup><br>選択する ▼<br>業界<br>選択する ▼                                                    | <ul> <li>■雇用情報</li> <li>①雇用状況:あてはまる項目を選択</li> <li>②業界:あてはまる項目を選択</li> <li>③最終学歴:最終学歴を選択</li> </ul> |
|----------------------------------------------------------------------------------------------------|----------------------------------------------------------------------------------------------------|
| 選択する<br><b>経済状況</b><br>推定年収(ドル)をお答えください<br>選択する<br>・<br>推定総資産(ドル)をお答えください<br>選択する                    | ■経済状況<br>①推定年収(ドル): USD換算の年収を選択<br>②推定総資産(ドル): USD換算の資産を選択                                         |
| 収入または資金源<br>論料/事業収入<br>〕 貯金/投資<br>1 相続金<br>こ その他                                                     | <ul> <li>■収入または資金源</li> <li>①収入または資金源:あてはまる項目を選択</li> <li>②1年間の入金予定金額:あてはまる項目を選択</li> </ul>        |
| 12ヵ月間の目安ご予定ご入金額をお答えください(ドル)         選択する         FxProで口座開設される理由をお答えください         CFDを取引         FX取引 | ③FxProで口座開設する理由:あてはまる項目を選択                                                                         |
| <ul> <li>株取引</li> <li>インデックス/先物</li> <li>米国在籍保有者もしくは米国への納税義務がありますか</li> <li>いいえ</li> </ul>           | ④ <mark>米国への納税義務</mark> :「いいえ」を選択                                                                  |

| 取引経験                                                                  | ■取引経験                                   |
|-----------------------------------------------------------------------|-----------------------------------------|
| 取引経験はございますか?                                                          | ① <mark>取引経験</mark> :あてはまる項目を選択         |
| 選択する •                                                                |                                         |
| 取引知識                                                                  | ■取引知識                                   |
| ユーロロ座レバレッジ100倍で、EURUSDを1Lot(100,000通貨)取引する<br>際に発生する必要証拠金は次のどれになりますか? | ①ユーロロ座レバ…:「1,000 ユーロ」を選択                |
| 選択する                                                                  | ② <mark>取引の際、損失</mark> …:「損切り (S/L)」を選択 |
| 取引の際、損失を抑えるのに有効な決済方法は次のどれになりますか?                                      | ③マーケットが2%…:「どれも同じになる」を選択                |
| 選択する ▼                                                                |                                         |
| マーケットが2%変動した際に、最も大きな損失、もしくは利益が発生する<br>のは次のレバレッジの内、どれになりますか?           |                                         |
| 選択する                                                                  |                                         |
|                                                                       |                                         |
| ・ 上限レバレッジは下記の質問への回答内容に基づいて決定されます。                                     |                                         |
| リスク選好                                                                 |                                         |
| お取引で損失が発生してしまった際に、お客様はどのように感じられます<br>か:                               | ■リスク選考                                  |
| 選択する                                                                  | ①お取引で損失が発生…:あてはまる項目を選択                  |
|                                                                       |                                         |
| 戻る 次のステップ                                                             |                                         |

| 取引口座設定                                                                                                    | ■取引経験                                       |
|----------------------------------------------------------------------------------------------------|---------------------------------------------|
| 口座タイプ                                                                                                    | ① <mark>口座タイプ:「MT4」</mark> を選択              |
| MT4                                                                                                    | ②ご自身の最大レバレッジ…:任意のものを選択                      |
| ● 登録完了後は、いつでも追加口座が開設可能となります。                                                                                                    | ③ <mark>□座通貨ベース</mark> :(例)円建て口座→「JPY」を選択   |
| ご自身の最大レバレジを選択してください                                                                                                    | ④ FxProおサイフロ座の通貨:(例)円建て口座→「JPY」を選択          |
| 1:50 (Default)                                                                                                    | ■FxProおサイフロ座とは…                             |
| レバレッジはご自由に選択可能とはなりますが、選択可能最大レバレッジは前<br>項でお答え頂きましたお客様のご回答内容に基づいて決定されます。                                                                                                    | FXProでは、取り口座とは別に貧金を<br>プールしておくことが出来るサービスです。 |
| 口座通貨ベース                                                                                                    | ⑤口座承認に際する必要書類…:                             |
| USD                                                                                                    | →「はい」を選択すると、その場で書類を提出して<br>すぐに取引が始められます     |
| FXProおサイフロ座の通貨                                                                                                    | ●「いいえ」を選択すると、登録終了後に                         |
|                                                                                                    | マイページから書類を提出できます。                           |
| 「」「デタくお取りされることをご布望されまりか?                                                                                                    |                                             |
| 口座承認に際する必要書類提出手続きを今行う                                                                                                    |                                             |
|                                                                                                    |                                             |
| メール購読(オブション)                                                                                                    |                                             |
| ✓ 企業ニュースと商品のアップテートを受け取りたいです                                                                                                    | (①メール購読 (オフション): 希望するメルマカを選択                |
| デイリーテクニカル方価を支け取りたいとす<br>ご差明の言語                                                                                                    | (2)ご希望の言語:「Japan」を選択                        |
| English                                                                                                    |                                             |
| 提出確認                                                                                                    | ■提出確認                                       |
| ■ <u>私は</u> 、 Client Agreement, Order Execution Policy and 利益相反管理方<br>針.                                                                                                    | ① <mark>提出の確認</mark> :確認後にチェックを入れる          |
| I verify that the objective of this account is speculative trading and that<br>I can afford to risk all of my invested amount based on my personal<br>financial circumstances. |                                             |
|                                                                                                    |                                             |
| 戻る 完了                                                                                                    |                                             |
|                                                                                                    |                                             |
|                                                                                                    |                                             |
|                                                                                                    |                                             |

「口座承認に際する必要書類提出手続きを今行う」で書類を提出された方は、 登録された口座にメールが届いていますのでご確認ください。

3. 登録したメールアドレス宛てに、下記の口座情報のメールが届いていますので、 MT4 をインストールしてログインしてください。

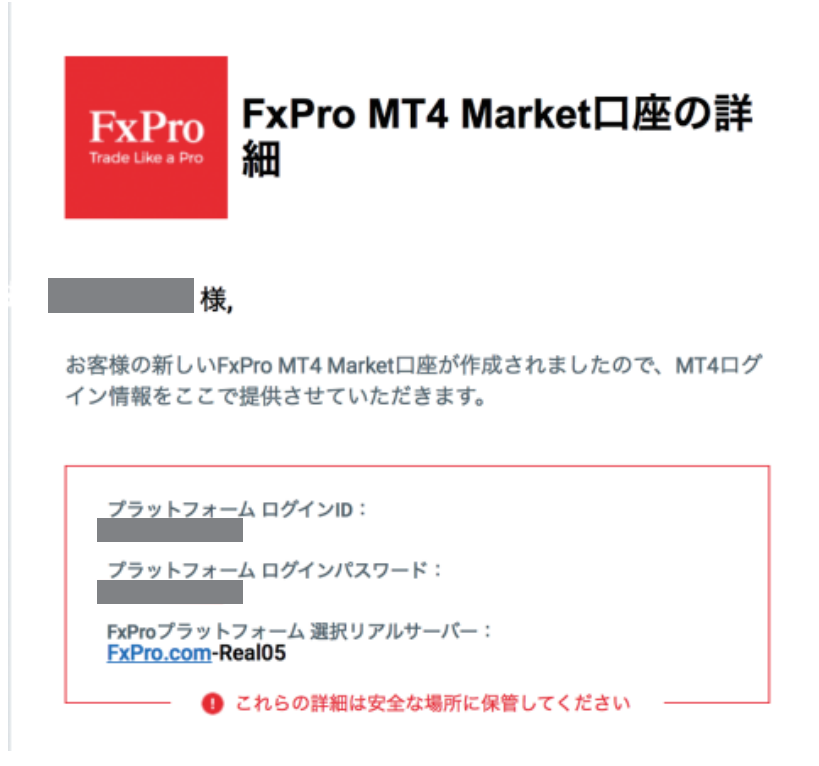

# ■後から証明書をアップロードする方法

#### 1.マイページにログイン後、以下の手順で証明書を登録する

| ExPro Akira Ootani                    |                                         | クイック入金                                                                                                    |
|---------------------------------------|-----------------------------------------|----------------------------------------------------------------------------------------------------|
| () サポートツール                            | ● 私の口座                                  |                                                                                                    |
|                                       | Myプロフィール                                |                                                                                                    |
| â My 7⊡7 - າ. 0                       | プロフィールの編集 パスワー                          | ド変更 プロフィール承認 定期購読の申請 VPS アラート                                                                                                    |
| 入金する 0                                | プロフィール変更はリアル取引口座をお                      | 特ちの場合のみまります                                                                                                    |
| よ 出金する   ■ 取引いールをダウンロード               |                                         | を頃の1、 洋原ナネ相合には、 しょうぼう きょうしょう キキカノード カヤギドノ セイト・キノード キャープ 部項の ノ                                                                                 |
|                                       | 3 -ルアドレスを必ずご明記くだ                        | これ後のく、当時するが自己には、100km/magenypoconic なくべったとのビスイルという スクルテストと当時のス<br>さい。弊社担当部門にてご登録メールアドレスを確認できない場合、書類は受け付けいたしかねます。                              |
| FxProおサイフロ座 ?<br>0.00 ¥               | ▲☴ 1.身分証明書                              | を承認する                                                                                                    |
| Manage Funds                          | 身分証明書のコピー(表)                            | 井むの取引サービスをご利用いただくにあたり、番茄のためパスポート、運転免許証な とお知知者物のご気知よお願いいたしております。 くためをなって知えたお願いいたしております。 くためをすついましく うう。                                         |
| 取引プラットフォーム                            |                                         | →                                                                                                    |
| 「小小小小小小小小小小小小小小小小小小小小小小小小小小小小小小小小小小小小 | 身分証明書のコピー(裏)                            |                                                                                                    |
| クイック起動リンク:                            |                                         | ち記載事項が異なりますので、証明書の条件については風ごとに対応させていただいております。評細については<br>りくがさい                                                                                  |
|                                       |                                         | 8 (JLC)*                                                                                                    |
| 🚴 MetaQuotes MT4 ウェブ<br>起動            | 三 2. 住所の承認                              | をする                                                                                                    |
|                                       | 居住証明書                                   | 本人構設書類といたしまして身分証明書に加え、お客様の現住所を確認することのでき<br>る公共料金利用請求書など(死行後6ヶ月以内)のご提出をお願いいたしております。                                                            |
| あ客様ページのガイド                            |                                         | ◇ お名前(名)                                                                                                    |
|                                       |                                         | ◇ 現住所(中もしくば都より住所の未施まで至くか記載されている)◇ 発行・作成年月日                                                                                                    |
|                                       | () 受付可能な書類の例: 水道・電気<br>保険証は不可), 詳細については | 4・ガス・魔猛独会講宗書、銀行口屋取利明道 (通信は不可)、行政発行の書類(教会の文払い・保険料文払い講求書、<br>対応置語のオペレーターにお尋ねください。                                                               |
|                                       | 3. クレジット                                | カードコピー                                                                                                    |
|                                       | デビット/クレジットカード<br>キャン                    | ス 検索 FsPoは、お客様がご入金に利用されたカード番号のコピーを必要に応じて請求する権<br>利を有します。お客様毎全智智担当部門よりお願いのメールをお客け取りの際には、両<br>願のコピーを作成してください、その像カード番号の116目と下4桁以外の番号と異面に<br>ある3桁 |
|                                       |                                         |                                                                                                    |
|                                       |                                         |                                                                                                    |
|                                       |                                         |                                                                                                    |
|                                       | 数日で審査                                   | 昏が完了します。                                                                                                    |

 「Myプロフィール」を選択
 (2「プロフィール承認」を選択
 (3)「1.身分証明書」と「2.住所確認書類」 をUPする